## Συμμετοχή στις συνεντεύξεις για την εισαγωγή στο ΠΜΣ Συμβουλευτικής Ψυχολογίας

Προκειμένου να συμμετάσχετε στη διεξαγωγή συνεντεύξεων των υποψηφίων για την εισαγωγή στο ΠΜΣ «Συμβουλευτική Ψυχολογία & Συμβουλευτική στην Ειδική Αγωγή την Εκπαίδευση & την Υγεία» του Παιδαγωγικού Τμήματος Ειδικής Αγωγής του Πανεπιστημίου Θεσσαλίας με το Teams, χρειάζεται να πατήσετε ΕΔΩ.

Θα μεταφερθείτε σε μια ιστοσελίδα όπου έχετε τρεις (3) επιλογές:

- 1. Να επιλέξετε να κάνετε λήψη της εφαρμογής Teams στον υπολογιστή
- 2. Να συνδεθείτε στο Web πατώντας «Συνέχεια σε αυτό το πρόγραμμα περιήγησης» (προτείνεται)
- 3. Αν έχετε ήδη την εφαρμογή Teams, πατώντας «Άνοιγμα της εφαρμογής Teams" θα ανοίξει αυτόματα η σύσκεψη

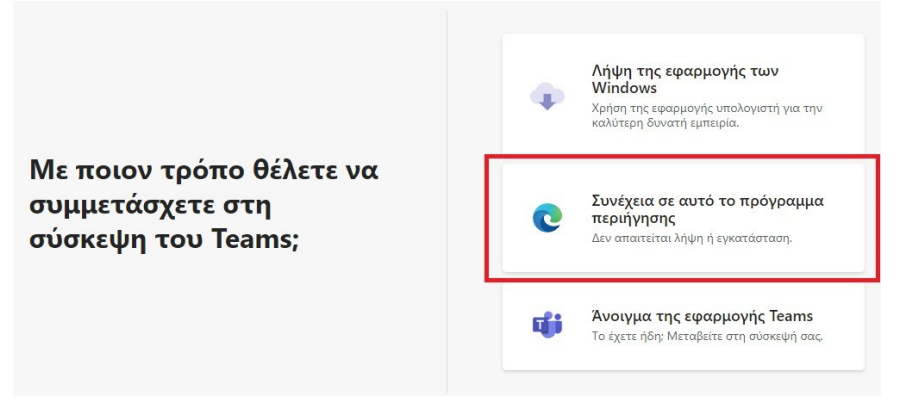

Στην συνέχεια, την πρώτη φορά κάνετε (εφόσον σας ζητηθεί από τον Η/Υ σας) αποδοχή στην χρήση της σύνδεσης, του μικροφώνου και της κάμερας -που θα πρέπει υποχρεωτικά να έχετε- από τον φυλομετρητή σας και στο τέλος εισάγετε το όνομά σας (Επίθετο και όνομα). Επιλέξετε αν θα ανοίξετε την κάμερα ή το μικρόφωνο (εφόσον ο διοργανωτής το επιτρέπει) και πατήσετε «Συμμετοχή τώρα» για να συμμετέχετε στη σύσκεψη ως επισκέπτης.

| Επιλογή ρυθμίσεων ήχου και βίντεο για<br>Σύσκεψη σε εξέλιξη               |  |
|---------------------------------------------------------------------------|--|
| Το όνομά σος<br>Συμματοχή τώρα<br>Μοι Μοι Μοι Μοι Μοι Μοι Μοι Μοι Μοι Μοι |  |
| λλλες επιλογές αυμμετοχής                                                 |  |
| 💋 Απενεργοποίηση ήχου 🖏 Ήχος τηλεφώνου                                    |  |

Μετά το πάτημα της επιλογής «Συμμετοχή τώρα», το σύστημα σας βάζει σε αναμονή, προκειμένου να περιμένετε την έγκριση του διαχειριστή για να μπείτε στην σύσκεψη, αφού θα έχει τελειώσει ο προηγούμενος υποψήφιος. Μέχρι να σας επιτραπεί από τον διαχειριστή να μπείτε στη σύσκεψη, θα σας εμφανίζεται το μήνυμα:

## Κατά την έναρξη της σύσκεψης, θα ενημερώσουμε τους συμμετέχοντες ότι είστε σε αναμονή.

Μετά το τέλος της συνέντευξης αποχωρείτε από την σύσκεψη σύμφωνα πάντα με τις οδηγίες που θα σας δοθούν από την επιτροπή.